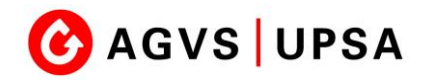

# **SEPHIR - Einstieg**

## 1. Installation einer Authentisierungs-App auf Ihrem Mobile

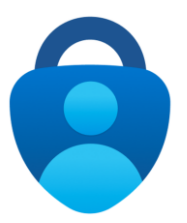

Microsoft Authenticator Microsoft Corporation Android-Gerät: Direktlink Google Play Store

iOS-Gerät: Direktlink zum App Store

Weitere Infos Link zur App bei Microsoft

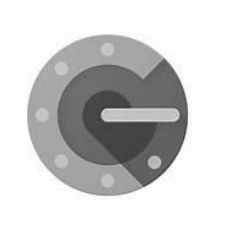

Google Authenticator Google LLC Android-Gerät: Direktlink Google Play Store

iOS-Gerät: Direktlink zum App Store

# 2. Starten Sie das SEPHIR - Lernendenportal

**SEPHIR Lernendenportal** 

## 3. Auf SEPHIR-Portal anmelden

Benutzername = Email-Adresse der Berufsschule Passwort = Wurde per Email auf die Schuladresse zugestellt.

# 4. QR-Code mit installiertem APP scannen

Scannen Sie danach folgenden QR-Code mit der installierten App:

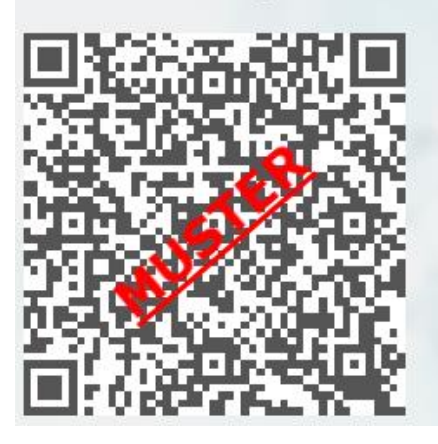

#### Microsoft Authenticator:

- Öffnen Sie oben rechts das Menu
- Wählen Sie "Konto hinzufügen"
- Wählen Sie "Anderes Konto (Google, Facebook etc.)"
- Scannen Sie den QR-Code

### Google Authenticator:

- Tippen Sie unten rechts auf das grosse +
- Wählen Sie "QR-Code scannen"
- Scannen Sie den QR-Code

4. Tragen Sie den Code ein

Tragen Sie den vom APP erhaltenen Code ins entsprechende Feld auf der SEPHIR-Anmeldemaske ein.